# Cadastro de Diretor(a) pela Secretaria de Educação

#### **PNLD Digital**

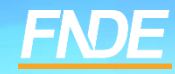

### Resete de Senha

- Caso o(a) diretor(a) tenha esquecido a senha ou as respostas de segurança, a Secretaria deverá resetar senha e perguntas de segurança clicando em "Gerenciar Usuários".
- ✓ Para acessar a funcionalidade "Gerenciar Usuários":
- Clique no menu lateral, clique nos três traços, no canto superior esquerdo
- Ou clique em IIII , no canto superior direito da tela.

|                          | × PN          | LD                 | Programa Nac | cional do Li | vro e Material Didático |    | Legislação | Acesso à Informação | Acessibilidade |            |
|--------------------------|---------------|--------------------|--------------|--------------|-------------------------|----|------------|---------------------|----------------|------------|
| Escolas 🗸                | ↑ > Lista de  | Escolas            |              |              |                         |    |            |                     |                |            |
| Relatórios 🗸             | Lista de      | Escolas            |              |              |                         |    |            |                     |                |            |
| Gerenciar Usuários       | Nome Escola d | ou Cód. Inep       | Q            |              |                         |    |            |                     |                |            |
| Notificações             |               |                    |              |              |                         |    |            |                     |                |            |
| Solicitações de Usuários | Código INEP   | Escola             |              |              | Esfera                  | UF | Município  | Localização         | Situação       | Ações      |
| Entidades                | 53000200      | CEE 02 DE BRASILI  | 4            |              | Estadual                | DF | Brasília   | Urbana              | Em Atividade   | <b>e</b> : |
|                          | 53000234      | CEJA ASA SUL - CES | SAS          |              | Estadual                | DF | Brasília   | Urbana              | Em Atividade   | <b>Z</b> : |

PNLD

### Resete de Senha

| <ul> <li>Informe o</li> </ul> | CPF, e em | seguida | clique em | 0 |
|-------------------------------|-----------|---------|-----------|---|
|-------------------------------|-----------|---------|-----------|---|

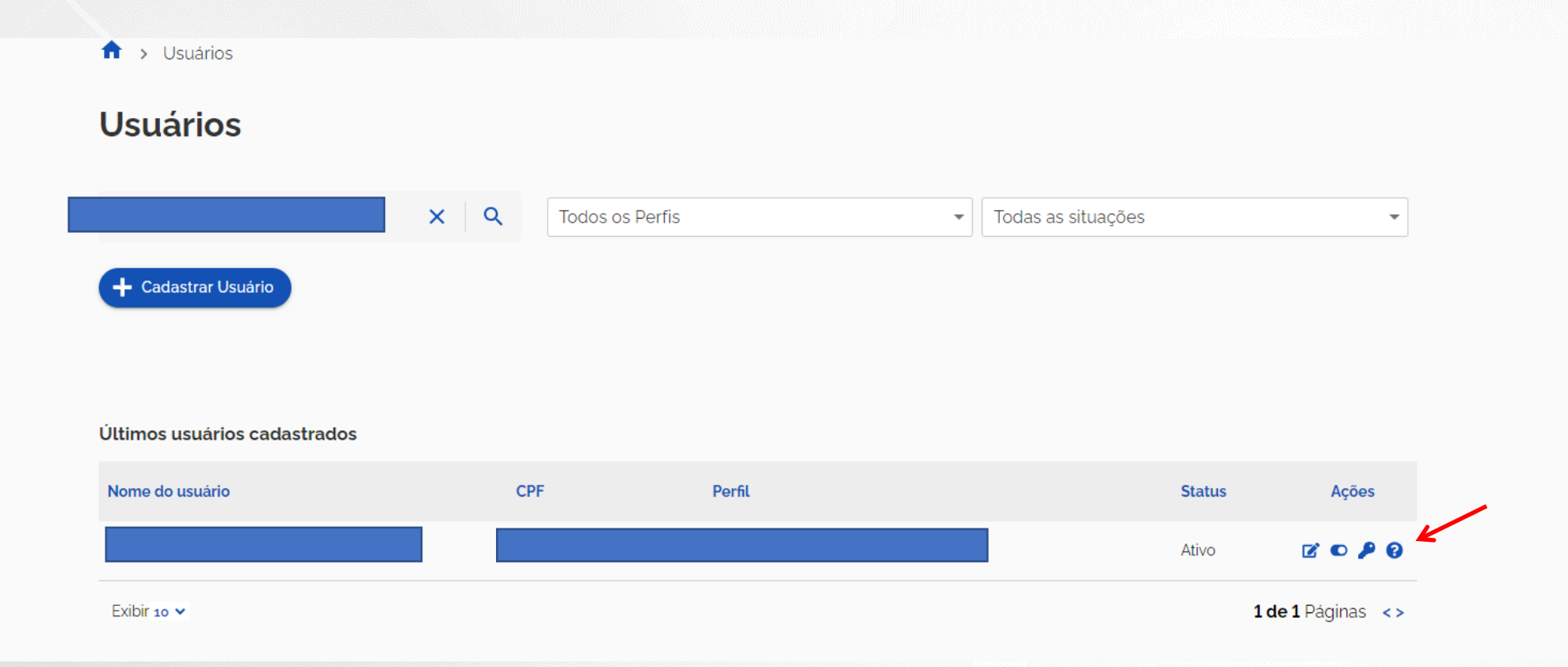

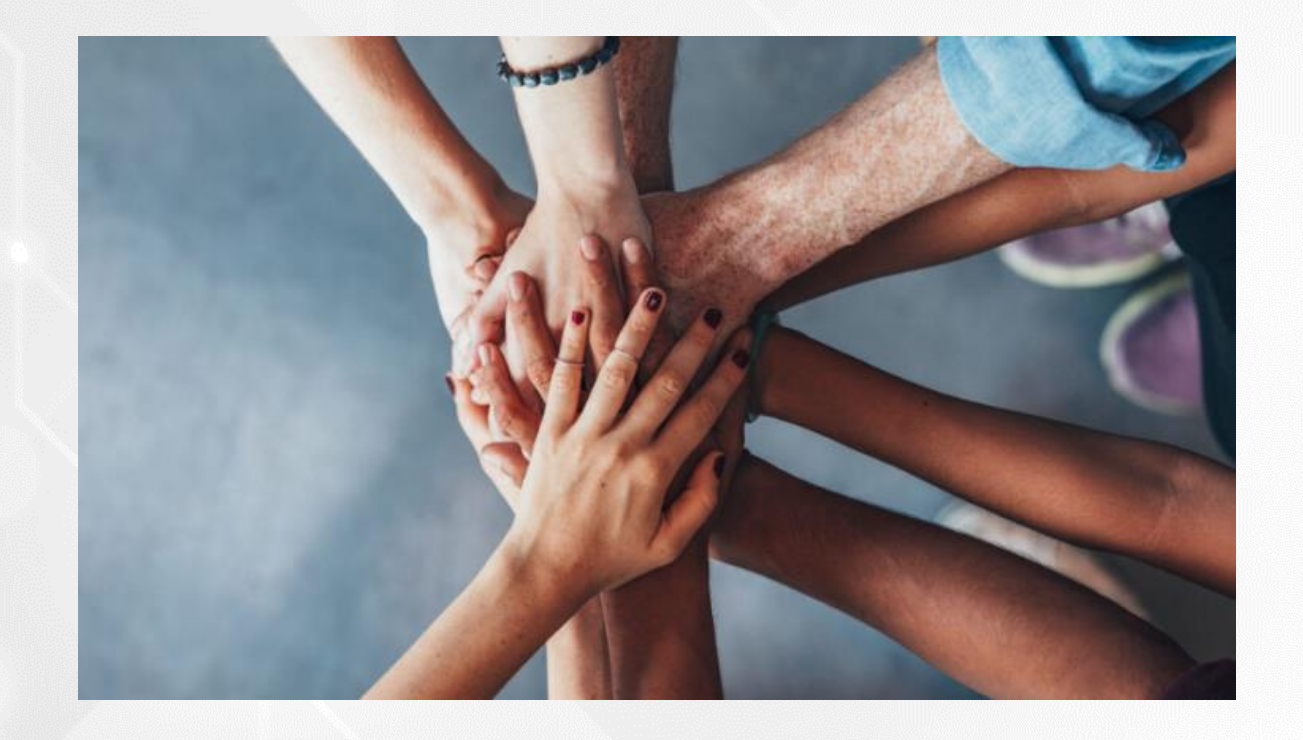

• Portal do FNDE:

https://www.gov.br/fnde/pt-br/acesso-a-informacao/acoes-e-programas/programas/programas-do-livro

• Dúvidas:

livrodidatico@fnde.gov.br

# **Cadastro PNLD DIGITAL**

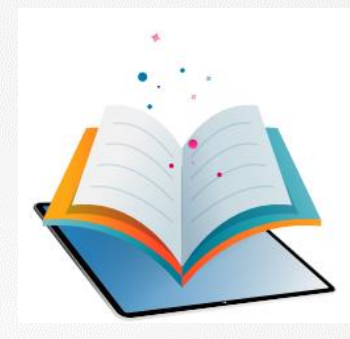

- ✓ A plataforma PNLD Digital é o novo sistema que será utilizado para todas as ações relacionadas ao PNLD.
- ✓ O sistema pode ser acessado no seguinte endereço eletrônico <u>https://pnlddigital.fnde.gov.br/login</u>
- ✓ O acesso ao sistema é feito com o CPF e senha pessoal e intransferível.